×

## Inserir Ligação de Esgoto Esgotamento

O objetivo desta funcionalidade é inserir a tabela auxiliar Ligação de Esgoto Esgotamento. A opção pode ser acessada via Menu de Sistema por dois caminhos: GSAN > Cadastro > Imóvel > Tabelas Auxiliares > Inserir Ligação de Esgoto Esgotamento ou GSAN > Atendimento ao Público > Inserir Ligação de Esgoto Esgotamento.

Feito isso, o sistema acessa a tela a seguir:

## Observação

Informamos que os dados exibidos nas telas a seguir são fictícios, e não retratam informações de clientes.

| Inserir Ligacao                                                     | de Esgoto Esgotamento                               |   |         |
|---------------------------------------------------------------------|-----------------------------------------------------|---|---------|
| Para adicionar uma li <u>c</u>                                      | jação de esgoto esgotamento, informe o dado abaixo: |   |         |
| Descrição: *                                                        |                                                     |   |         |
| Fipo de Situação<br>Especial de<br>Faturamento:                     |                                                     | • |         |
| Motivo da Situação<br>Especial de<br>Faturamento:                   |                                                     | ¥ |         |
| Quantidade de Meses<br>para Situação<br>Especial de<br>Faturamento: |                                                     |   |         |
|                                                                     | * Campo Obrigatório                                 |   |         |
| Limpar Cancelar                                                     |                                                     |   | Inserir |
|                                                                     |                                                     |   |         |

Acima, informe, por extenso e obrigatoriamente, o campo Descrição e clique no botão Inserir

## **Preenchimento dos Campos**

Last update: 31/08/2017 ajuda:inserir\_ligacao\_de\_esgoto\_esgotamento https://www.gsan.com.br/doku.php?id=ajuda:inserir\_ligacao\_de\_esgoto\_esgotamento&rev=1479839676 01:11

| Campo                                                        | Orientações para Preenchimento                                                                      |  |  |  |  |
|--------------------------------------------------------------|----------------------------------------------------------------------------------------------------|--|--|--|--|
| Descrição                                                    | Campo obrigatório - Informe por extenso a Descrição da Ligação de Esgoto Esgotamento.               |  |  |  |  |
| Tipo de Situação Especial de<br>Faturamento                  | Selecione uma das opções disponibilizadas pelo sistema.                                             |  |  |  |  |
| Motivo da Situação Especial de<br>Faturamento                | Selecione uma das opções disponibilizadas pelo sistema.                                             |  |  |  |  |
| Quantidade de Meses para Situação<br>Especial de Faturamento | Informe a quantidade de meses que os imóveis serão mantidos<br>em situação especial de faturamento. |  |  |  |  |

## Funcionalidade dos Botões

| Botão    | Descrição da Funcionalidade                                                     |
|----------|---------------------------------------------------------------------------------|
| Limpar   | Ao clicar neste botão, o sistema limpa o conteúdo da tela.                      |
| Cancelar | Ao clicar neste botão, o sistema cancela a operação e retorna à tela principal. |
| Inserir  | Ao clicar neste botão, o sistema comanda a inserção dos dados na base de dados. |

Clique aqui para retornar ao Menu Principal do GSAN

From: https://www.gsan.com.br/ - Base de Conhecimento de Gestão Comercial de Saneamento

Permanent link:

https://www.gsan.com.br/doku.php?id=ajuda:inserir\_ligacao\_de\_esgoto\_esgotamento&rev=1479839676

Last update: 31/08/2017 01:11

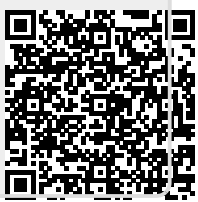